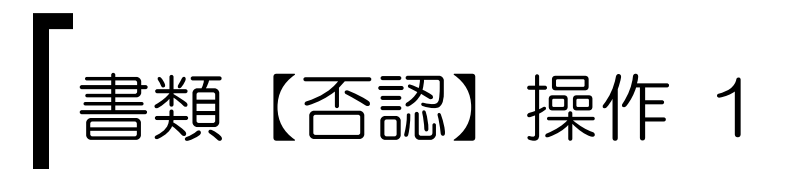

## システムにログインし、決裁待ちの書類を検索します。

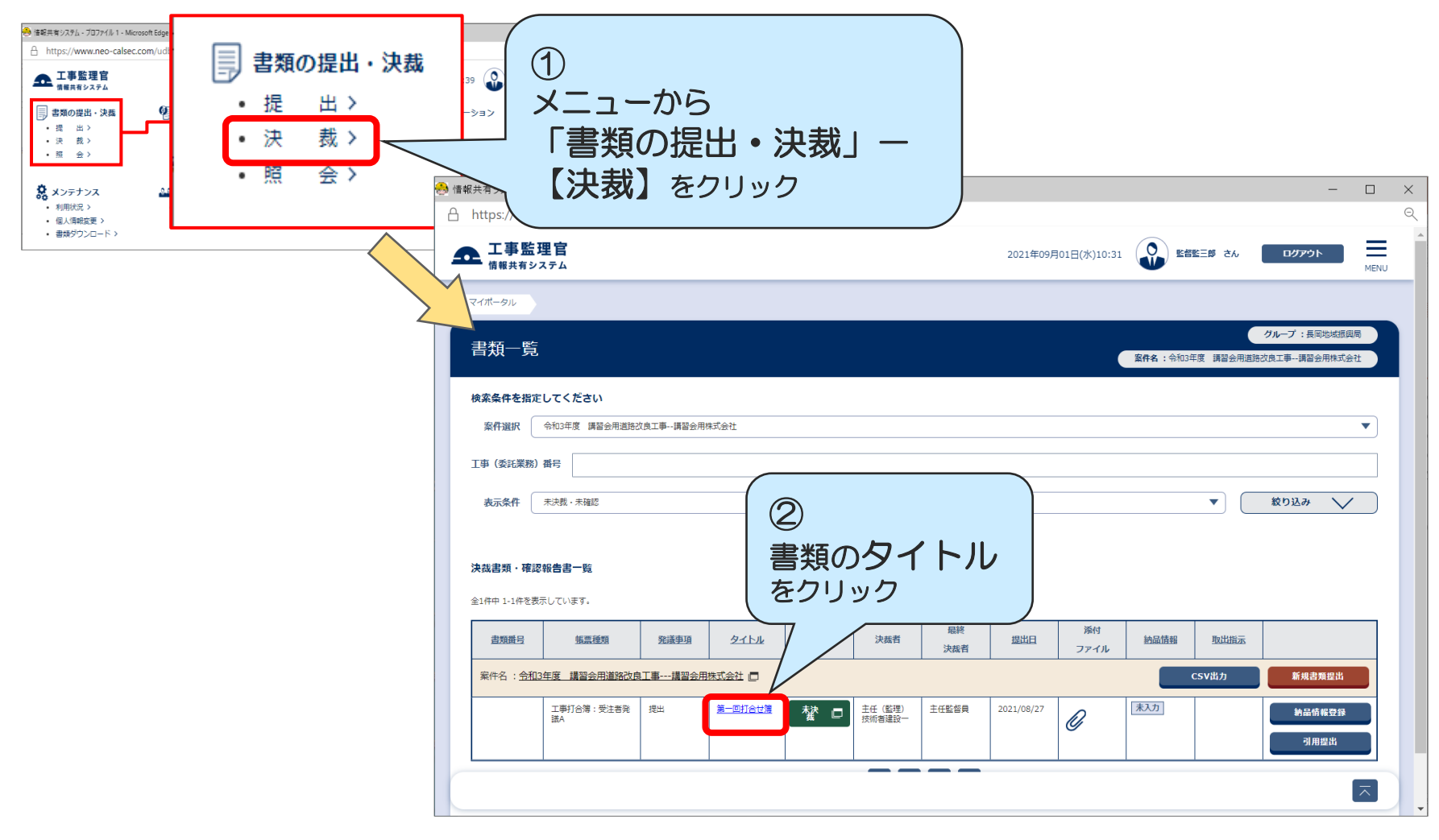

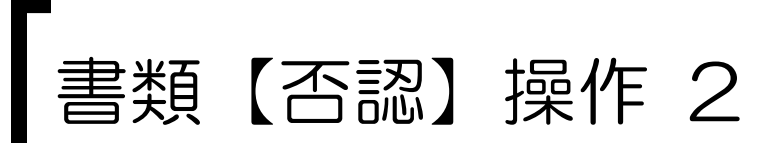

## 差戻し理由と、どの職位まで戻すかを指定して書類を否認(差戻し)します。

| 🐣 情報共有システム - プロファイル 1 - Microsoft Edge —           |               | × |
|----------------------------------------------------|---------------|---|
| A https://www.neo-calsec.com/udb/PDB/PR/#/SJWA0301 |               | 9 |
| ▲ 工<br>情報<br>③ 2021年08月27日(金)10:43 建設- さん ログアウト    | MENU          | • |
| ファ. コメント欄に   ジア. 主豆す理由を記入(必須)                      |               |   |
|                                                    |               |   |
| 備考/設定                                              |               |   |
| ۲<br>۲                                             |               |   |
|                                                    | J             |   |
|                                                    |               |   |
| 水認・否認无 現場代理人                                       | J             |   |
| メール重要度設定                                           | · )           |   |
|                                                    |               |   |
| *### 書類を差戻す職位を指定する 5<br>「不認】 たのしいの                 |               |   |
|                                                    |               |   |
|                                                    |               |   |
| - 夏に戻る ブレビュー 🔲 決裁状況 🛄 司入確認 香窓 🔭 🕅                  | $\overline{}$ |   |
|                                                    |               | - |